## **Contacts Management.**

This option gives the customer a facility to maintain (add/update/delete) the contacts' profiles who will receive the notifications from CENT. When the customer user clicks the "Contacts" option from the main menu, the list of all contacts names of that customer will be displayed then he can click on contact name to modify its profile (fig. 11). The user can also add a new contact name and profile by click on the button at the top as shown below. The contact profile screen is shown on Fig. 12.

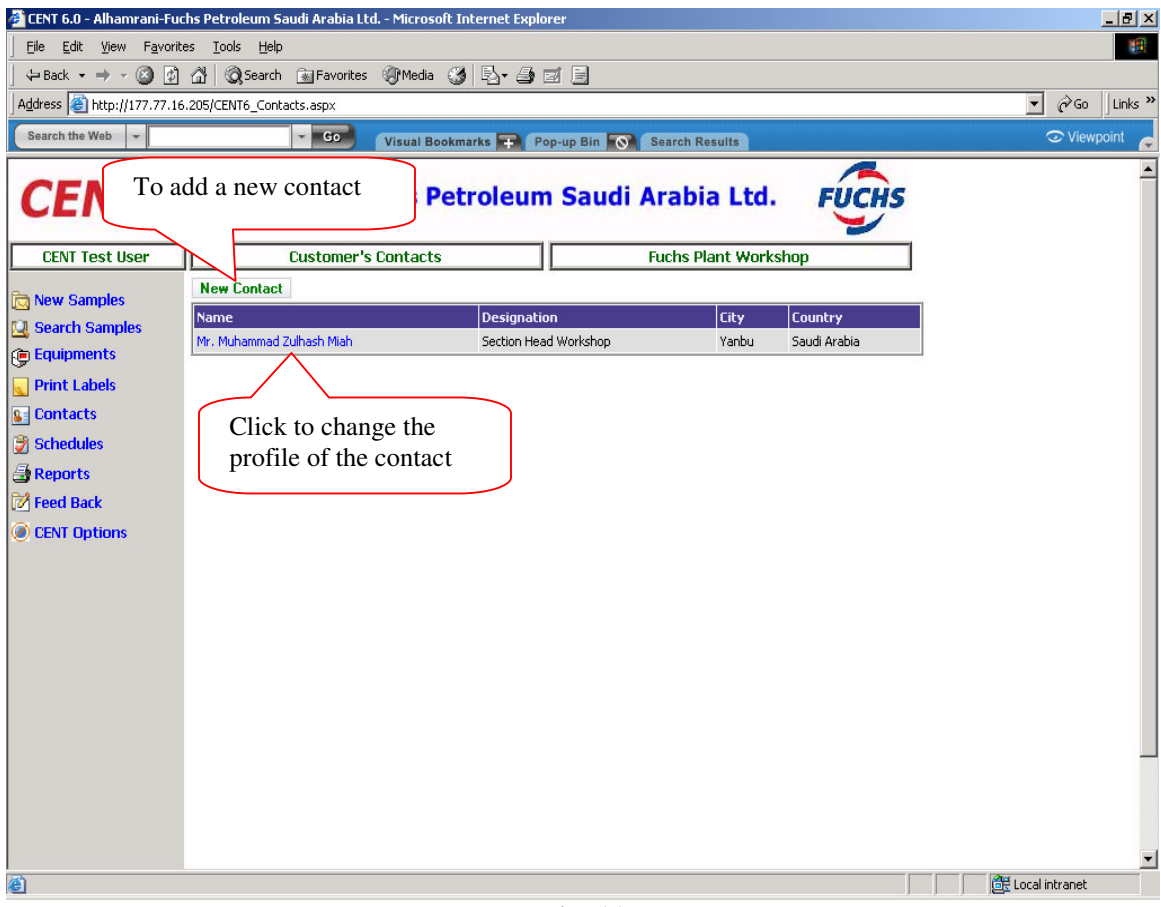

Fig. 11

## **Contact Profile Screen**

In this screen the user can add and/or modify contact's profile. The user can define in this screen how this contact person is going to receive the results notification from CENT lab whether by email or fax. The type of the report to be sent; Graphical or Textual. Also on which level the report will be sent, e.g., different users can be defined for different levels of status.

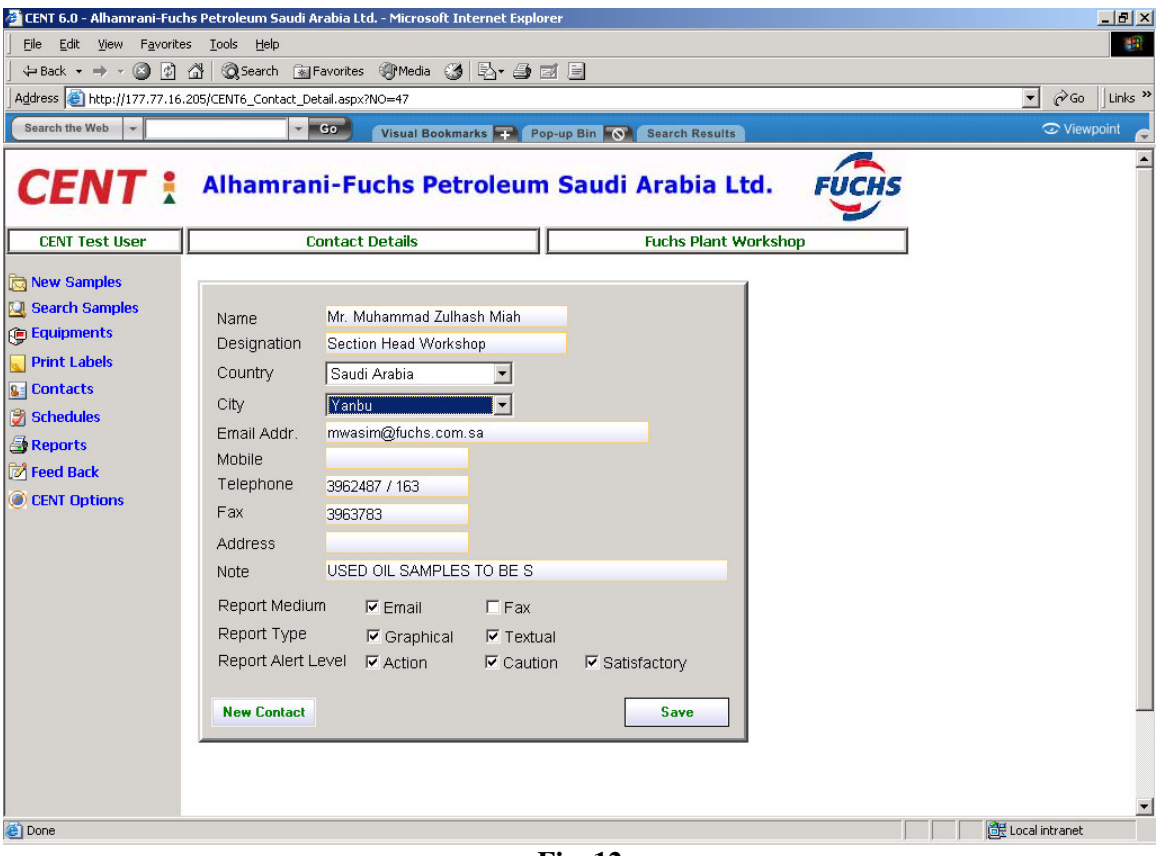

Fig. 12